### Home

#### Model:IoT90-OMS

ONV Backstage Management System (version 2.0) It is a software platform that centrally controls multiple devices and helps the enterprise management system. It can support remotely monitor and operate the equipment, count the equipment operating status, effectively organize the breakdown repair, and ensure that the equipment runs well. The system provides four main functions: homepage information statistics, equipment management, alarm management, statistics. And system permission setting as well.

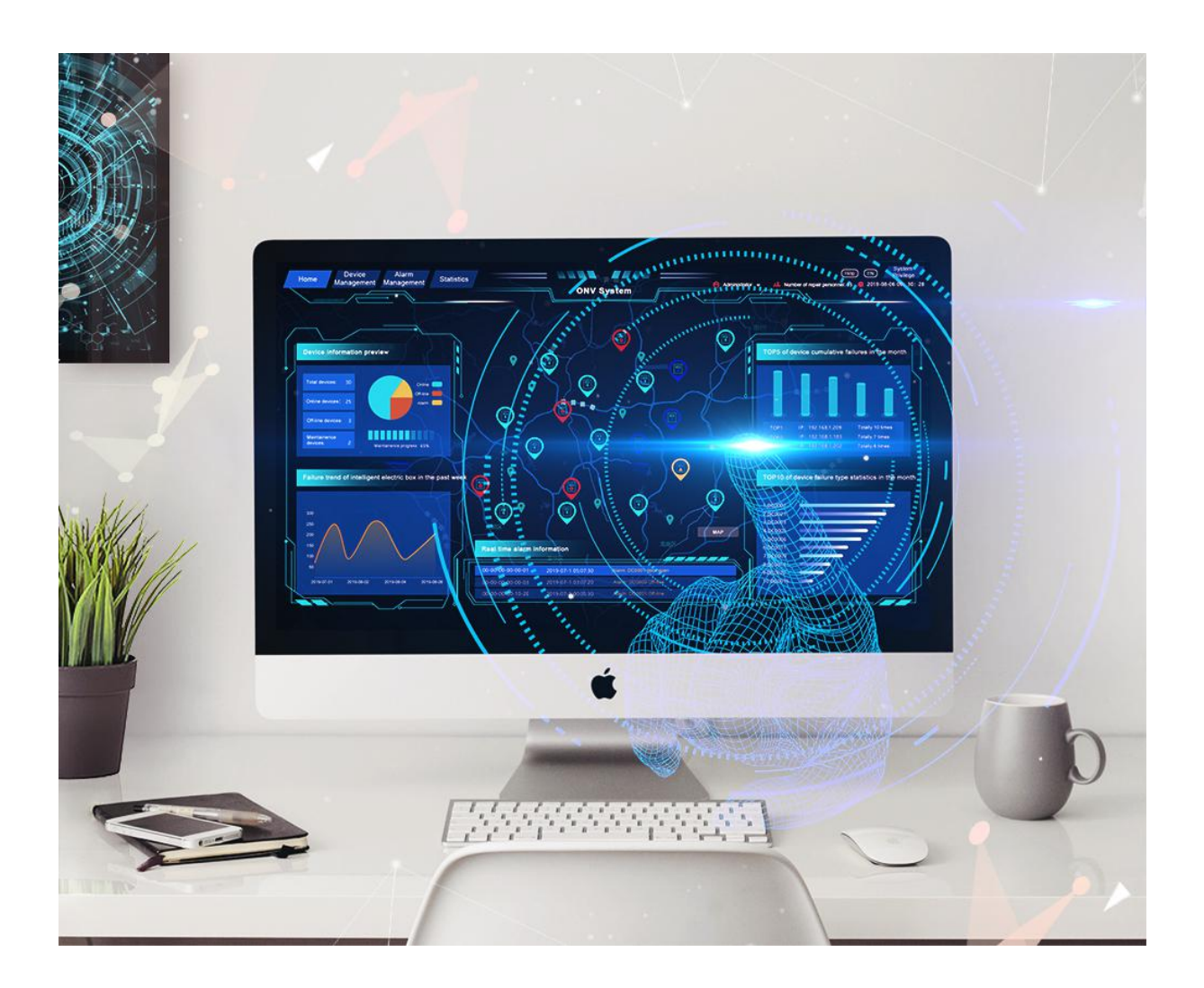

#### Functions

1. Visually display the device location, online status and personnel location through the map.

- 2. Statistics of equipment quantity and operation status through charts
- 3. The chart shows the trend of IoT intelligent box failures in the past week and statistics of operation and maintenance costs
- 4. Display real-time alarm information by scrolling
- 5. Count the devices with the top 5 cumulative failures in the month
- 6. Count the types of faults that top10 cumulative faults in the month

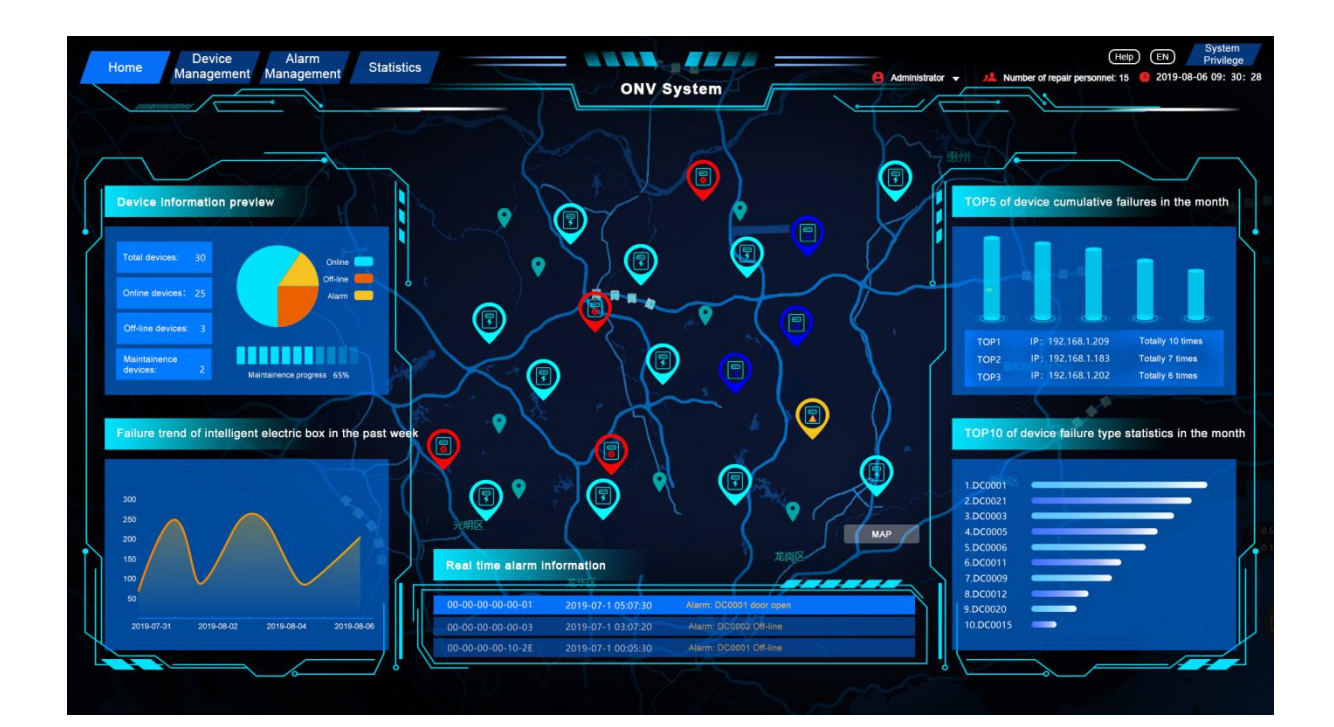

#### **Button**

Click "中" to switch between Chinese and English interface

Click "Device Management", "Alarm Management", "Statistics", "System Permissions" to enter the

corresponding page

Click "Enter Map Positioning" to enter the map positioning interface

Move the mouse to the role: such as the "Operation and Maintenance Staff", prompt box appears:

"change password", "logout", "logout account", click to perform the corresponding operation.

### **Map Location Page**

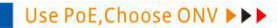

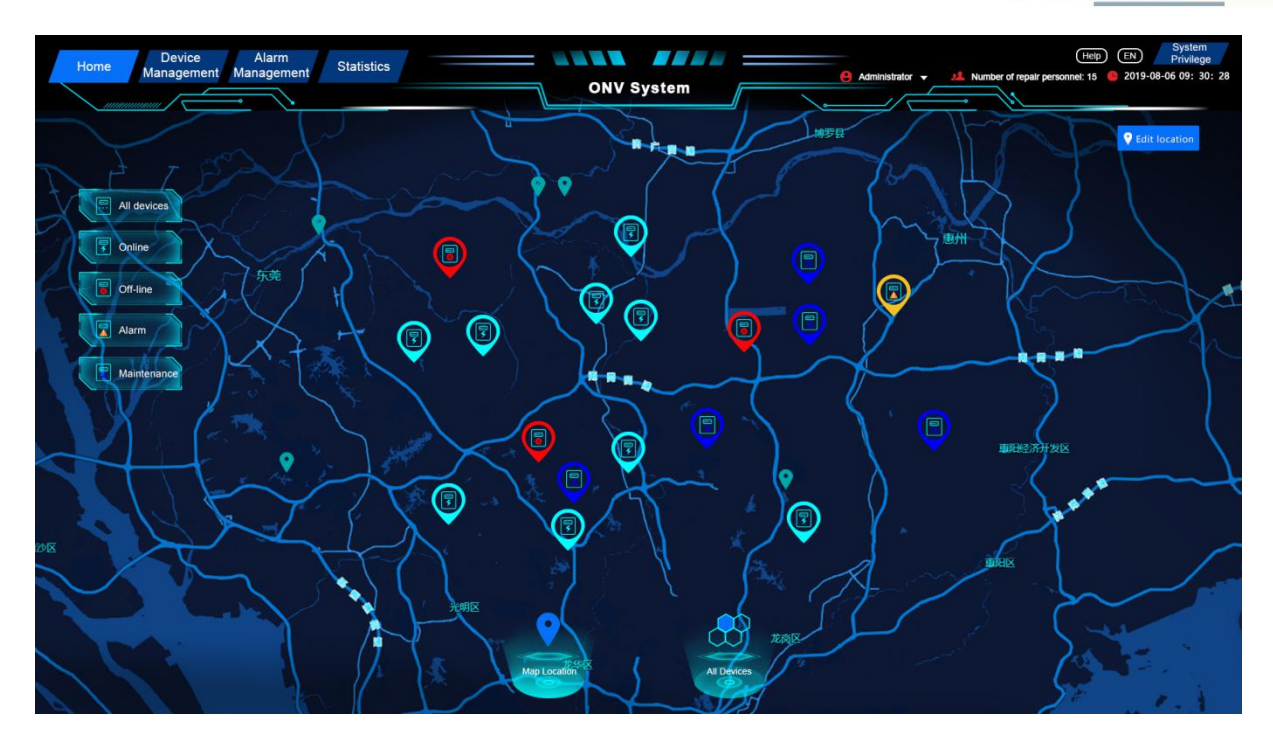

Through the large-screen view on this page, the device position and operating status are fully displayed, and the device status is displayed in categories.

#### **Button**

Click "All Devices" to display all device status Click "Online Device" to display all online devices Click "Offline Devices" to display all offline devices Click "Alarm Device" to display all alarm device conditions Click "Maintain Equipment" to display all the equipment under maintenance Click "Map Location" below to display the search box, enter the device ID in the box to search for the location Click "View current address list" to display all the specific addresses, click "Previous" and "Next" to turn pages Click "All Devices" to enter all device status pages Click "Edit Location" to enter the location editing interface

### **Device Status Overview Page**

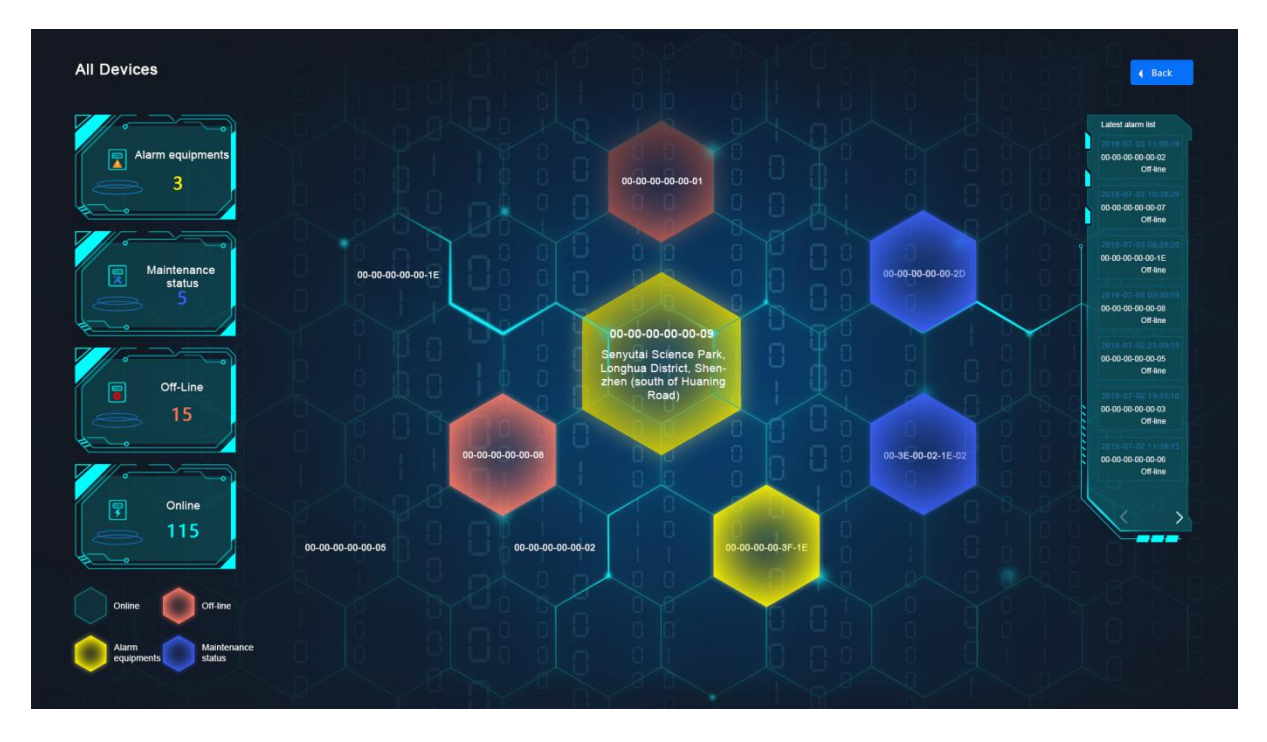

#### **Functions**

Through the large screen view on this page, it shows the overall situation of all equipment, displays various operating states and number of equipment by category, and provides the latest alarm list of equipment which is convenient for viewing.

#### Button

When the mouse is hovered to the device number area, the corresponding address information can be displayed, and the device detailed information pop-up box will be displayed when clicked; Turn the page by clicking "<" ">" at the bottom of the device's latest alarm list Return to the map positioning page by clicking "Back"

## **Device Management -IoT Intelligent Box List Page**

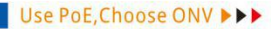

| Home     | Device<br>management | Alarm<br>management statistics<br>Powe | s<br>er Switch | Topology | ON<br>Asset sto                         | prage D         | evice Inform        | b鉄管理员 ~ | Mainter<br>Upgrade      | help 5                 | System 5-06 13:24:14 |
|----------|----------------------|----------------------------------------|----------------|----------|-----------------------------------------|-----------------|---------------------|---------|-------------------------|------------------------|----------------------|
| Smart Po | wer Box List         |                                        |                |          |                                         |                 |                     |         |                         |                        |                      |
| ID       | Device name          | Device ID                              | Status         | userCode | Location                                | Device typ<br>e | Person in<br>Charge | Descri  | Update tim<br>e         | Maintenance settings   | Operating            |
| 39       | 深圳北                  | 00-00-00-00-00-01                      | offline        | 00001    | 广东省深圳<br>市福田区泰<br>然八路                   | 智能电源箱           | 杨工                  | 无       | 2020-04-3<br>0 10:30:26 | End maintenance status | View<br>Set watchd   |
| 40       | 福田                   | 00-00-00-00-02                         | offline        | 000002   | 广东省深圳<br>市福田区蓮<br>花街道新闻<br>路86号         | 智能电源箱           | 杨工                  | 无       | 2020-03-2<br>6 16:34:40 | Set maintenance status | View<br>Set watchd   |
| 41       | 南山                   | 20-77-59-02-EF-1E                      | offline        | 000002   | 广东省深圳<br>市福田区莲<br>花街道香梅<br>路1074号       | 智能电源箱           | 杨工                  | 无       | 2020-04-0<br>8 09:42:22 | Set maintenance status | View<br>Set watchd   |
| 42       | 龙华大浪                 | 00-00-00-00-00-04                      | offline        | sz000009 | 广东省深圳<br>市福田区香<br>蜜湖街道红<br>藍西路1740<br>号 | 智能电源箱           | 杨工                  | 大浪001   | 2020-02-2<br>3 18:19:19 | Set maintenance status | View<br>Set watchd   |

The table on this page lists information about the IoT intelligent box.

Set the IoT intelligent box maintenance status settings, check the IoT intelligent box, and set the watchdog and other functions.

#### **Button**

Click "Set maintenance status" in the maintenance setting column to set the device to maintenance status, and click "End maintenance status" to cancel the maintenance status. Click the operation column "Click to view" to enter the IoT intelligent box status setting interface Click the operation column "Set watchdog" to open the watchdog edit box to edit and modify the corresponding setting information.

Click "<" >" at the bottom of the device's latest alarm list to turn the page, directly click the corresponding number to enter the corresponding page, or enter the number in the jump box to jump directly to the corresponding page

# Device Management -IoT Intelligent Box Status Settings Page

#### Use PoE, Choose ONV >>>

#### www.onvcom.com

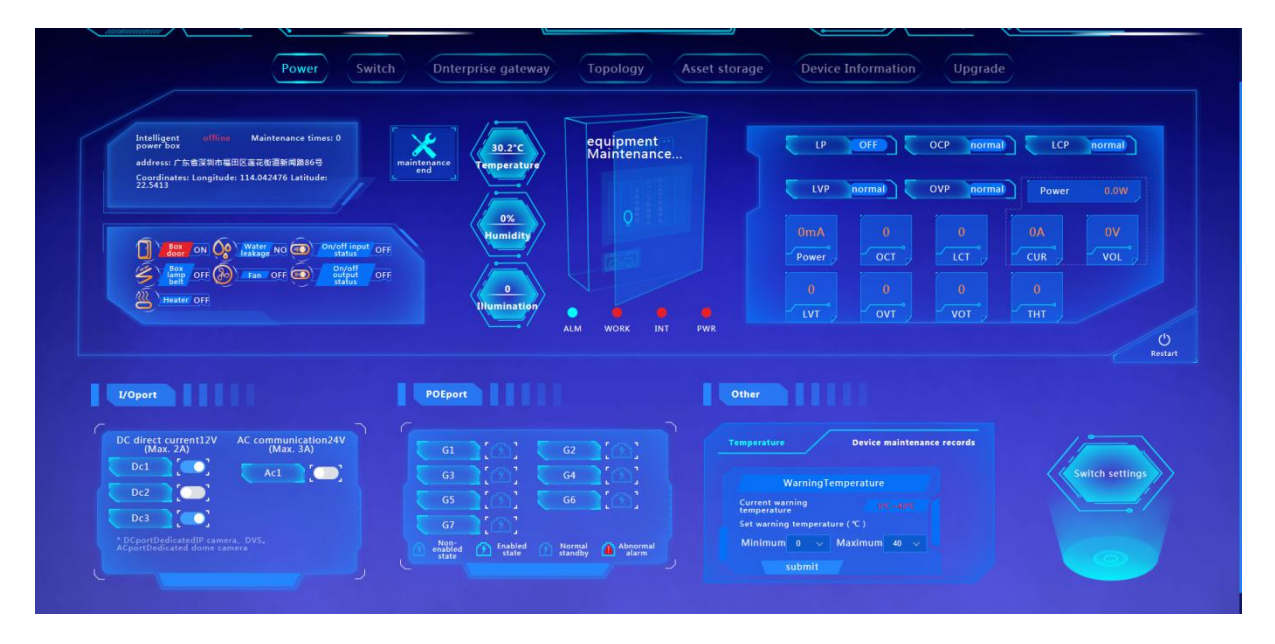

This page displays the IoT intelligent box detailed information: including location, operating status, specific parameters, I/O port status, and PoE port status and settings, etc., support realize reclosing function and alarm temperature setting, and view equipment maintenance records.

#### State description

Relevant parameters such as "box door" are normally displayed in blue and abnormally in red;

The blue indicator light 🗢 below the cabinet is normal, and the red indicator 🛑 is abnormal alert

#### Button

Click "Maintenance settings" to set the device to the maintenance state

Click "Reclosing" to realize the function of reclosing

Click the switch button of the corresponding port of the I/O port, and click "Send a command" to turn on / off the corresponding port

Click "Setting" at the PoE port to open the setting switch, click the switch button of the corresponding port to turn on / off the corresponding PoE port

Click "Alarm temperature setting" of other settings to select the appropriate temperature value, click "Submit" to set the alarm temperature range

Click on the "Equipment maintenance records" of other settings to view the list of equipment

maintenance records.

Click "Switch configuration" to enter the switch configuration interface of the IoT intelligent box

#### **Remarks:**

If an alarm occurs:

Click the pop-up box "Close alarm" to close the alarm pop-up box;

Click "Clear" to clear the alarm information item

If the door is opened:

Click the x in the upper right corner of the video playback box to close the video box

### **Device Management-Switch Configuration Page**

Functions

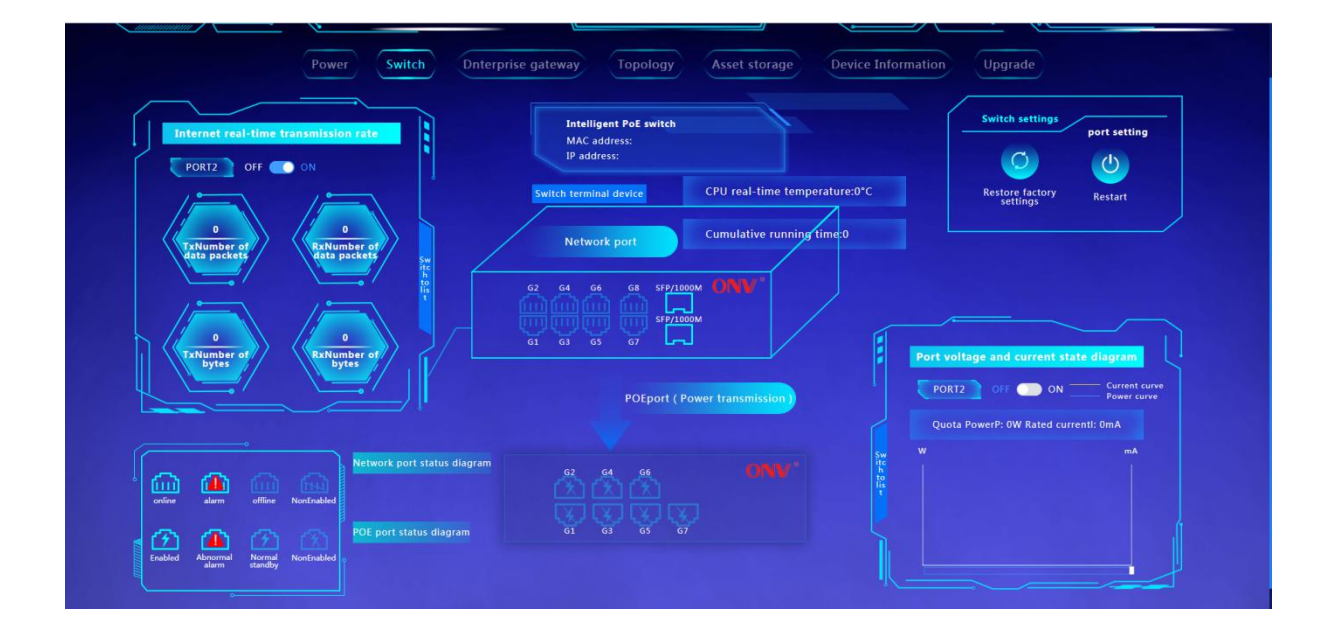

This page displays information about the switches inside the IoT intelligent box:

Including location, specific parameters, I/O port status, real-time transmission rate of each port, POE port power status, and port voltage and current curve, etc., to achieve remote control of the switch and each port.

**Button** 

Click "Switch to list" to display the real-time transmission rate of the port and the details of the PoE port

Click the relevant icon of "Switch settings" to realize the operation commands of each switch

Click the relevant icon of "Port settings" to realize the port operation command

Click on the port switch in the online real-time transmission rate box and the port voltage and current graph to turn on / off the port

Click "Switch terminal device" to switch to terminal device view

### **Device Management-Topology Page**

**Functions** 

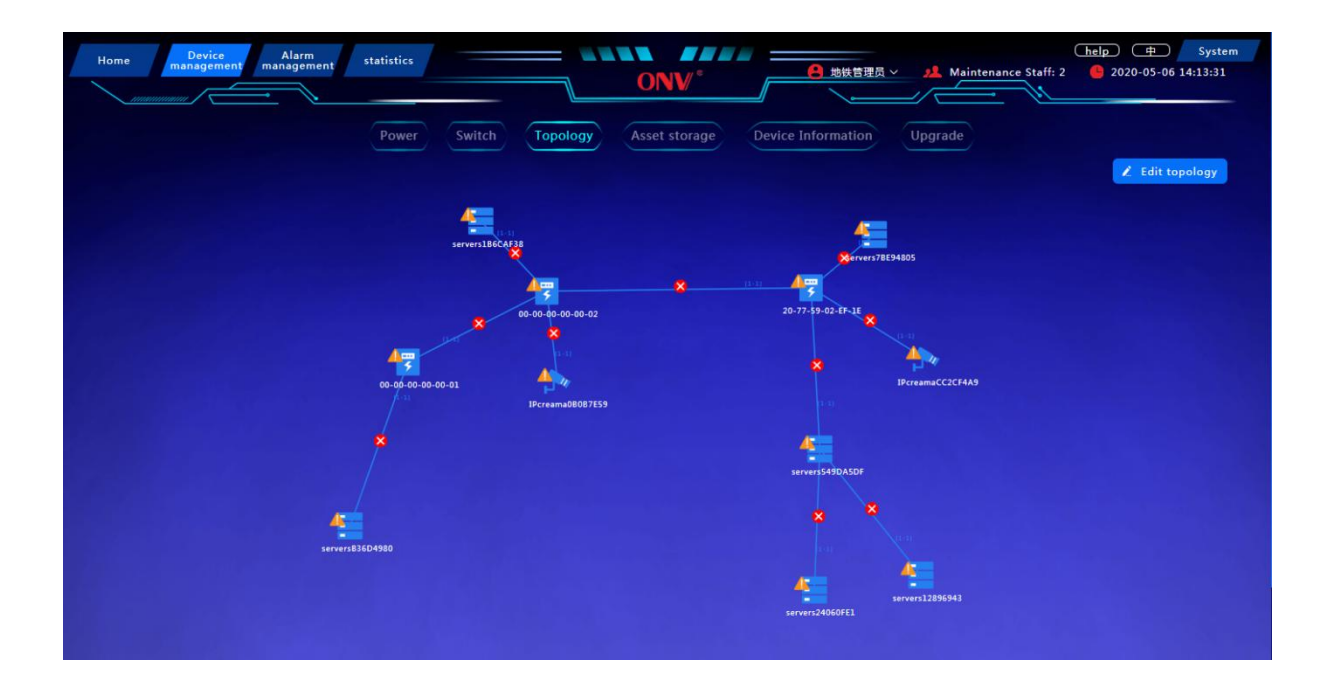

This page is a topology display of all devices, showing the cascade relationship and information transmission between devices, and support editing the topology map

#### **Button**

Click "Edit topology" to open the edit topology pop-up box for operation

### **Device Management-Asset Storage Page**

**Functions** 

| Home     | Device<br>management | Alarm<br>management statistics<br>Power Switch | Dnterprise gateway | ONV <sup>®</sup><br>Topology Asset storage | e 地林管理员 ~ | Maintenance Staff: 2       | heip (* System)<br>2020-05-07 17:58:56 |
|----------|----------------------|------------------------------------------------|--------------------|--------------------------------------------|-----------|----------------------------|----------------------------------------|
| IoT inte | lligent box coding   | IoT intelligent box management                 | MaterialLibrary Ma | terialType materials Warehouse             |           | Please select the WiH name | + Add material                         |
| Td       | warehouseName        | Material name                                  | Material type      | Quantity                                   | Quantity  | USDCNY                     | Operating                              |
| 1        | 深圳地铁合库               | 开关电源                                           | 电源                 | 63                                         | 台         | 10                         | edit                                   |
| 2        | 深圳地铁仓库               | 开关电源2                                          | 电源                 | 80                                         | 8         | 10                         | edit                                   |
| 3        | 深圳地铁仓库               | 开关电源3                                          | 电源                 | 87                                         | ŝ         | 10                         | edit                                   |
| 4        | yun个人含               | 开关电源                                           | 电波                 | 12                                         | 台         | 0                          | edit                                   |
| 5        | 深圳地铁仓库               | SA                                             | 网绒                 | 0                                          | *         | 12                         | edit                                   |
| 6        | yun个人合               | 开矢电源3                                          | 电源                 | 5                                          | ŝ         | 0                          | edit                                   |
| 7        | yun个人合               | SA                                             | 网线                 | 9                                          | 给         | D                          | edit                                   |
| 8        | yun个人会               | 开关电源2                                          | 电源                 | 9                                          | 台         | 0                          | edit                                   |
|          |                      |                                                |                    |                                            |           |                            |                                        |

This page records, organizes and encodes all assets for easy viewing and management Including: IoT intelligent box coding, IoT intelligent box management, material library management, material type management, material warehouse.

#### **Button**

#### **IoT Intelligent Box Coding**

Click "add code" to encode the newly entered IoT intelligent box

#### **IoT Intelligent Box Management**

Click "Add IoT intelligent box" to add a new IoT intelligent box

Click "Edit" in the list to edit the corresponding IoT intelligent box information.

Click on "Stop" in the list to mark the corresponding IoT intelligent box information as a scrap status.

#### Material Library Management

Click the material warehouse box to select the corresponding material warehouse Click "Add material" to open the add material pop-up box, edit the related material information,

and complete the material addition

Click "Edit" in the list to open the material details pop-up box to edit and modify the corresponding material information

#### **Material Type Management**

Click "Add material type" to open the material type details pop-up box, edit the related material type information, and complete the material type addition

#### **Material Warehouse Management**

Click "Add warehouse" to open the warehouse details pop-up box, edit the relevant warehouse information, and complete the warehouse addition

### **Device Management-Device Information Page**

Functions

|                | Alarm management    | t statistics      |                   |            | NV°                                 |               | 鉄管理员 〜   | A Mainten            | ance Staff: 2 | help =                 | Syst           |
|----------------|---------------------|-------------------|-------------------|------------|-------------------------------------|---------------|----------|----------------------|---------------|------------------------|----------------|
| II device list | Deleted device list | Power             | Switch Topol      | logy Asset | storage                             | Device Inform | hation   | Upgrade              |               | + Add d                | evice          |
| ID             | Device name         | Device ID         | device Stat<br>us | userCode   | Location                            | Device type   | model    | Person in C<br>harge | Descri        | Update tim<br>e        | Operating      |
| 39             | 深圳北                 | 00-00-00-00-01    | offline           | 00001      | 广东省深圳市<br>福田区泰然八<br>路               | 智能电源箱         | POE-PB82 | 杨工                   | 无             | 2020-04-30<br>10:30:26 | edit<br>delete |
| 40             | 福田                  | 00-00-00-00-00-02 | offline           | 000002     | 广东省深圳市<br>福田区莲花街<br>道新闻路86<br>号     | 智能电源箱         | POE-PB82 | 杨工                   | 无             | 2020-03-26<br>16:34:40 | edit<br>delete |
| 41             | 南山                  | 20-77-59-02-EF-1E | offline           | 000002     | 广东省深圳市<br>福田区蓮花街<br>道香梅路107<br>4号   | 智能电源箱         | POE-PB82 | 杨工                   | 无             | 2020-04-08<br>09:42:22 | edit<br>delete |
| 42             | 龙华大浪                | 00-00-00-00-04    | offline           | sz000009   | 广东省深圳市<br>福田区香蜜湖<br>街道红蔬西路<br>1740号 | 智能电源箱         | POE-PB82 | 杨工                   | 大浪001         | 2020-02-23<br>18:19:19 | edit<br>delete |

This page is a list of all equipment, easy to view and control

Contains: the full device list and the deleted device list.

#### **Button**

#### **Full Device List**

Click "Add device" to open the add device pop-up box, edit the related device information, and complete the device addition

Click "Edit" to open the device information pop-up box to edit and modify related information

Click "Delete" to delete the corresponding device

#### **Deleted device list**

Click "Restore" to restore the device from the deleted device list to the full device list

## **Device Management-Upgrade Page**

#### Functions

| Home Device Alarm management statistics | help     中     System       ● 始鉄皆理员 <     北     Maintenance Staff: 2     ● 2020-05-06 14:48:22                                                                   |
|-----------------------------------------|----------------------------------------------------------------------------------------------------|
| Power Switch                            | Topology Asset storage Device Information Upgrade                                                                                                    |
|                                         | Power case upgrade<br>Upgrade management<br>Upload upgrade file<br>Upload file<br>Please upload the upgrade file first, then<br>select the upgrade category, etc |

Complete the system upgrade of the IoT intelligent box and its application

#### **Button**

Click "IoT intelligent box upgrade" to open the upgrade management pop-up box and follow the prompts to complete the system upgrade

Click "Application upgrade" to open the application upgrade pop-up box and follow the prompts to complete the system upgrade

## **Alarm Management-Fault Information Page**

**Functions** 

| Home       | Device<br>management m | Alarm<br>anagement statistics | \$           |                    | IV*        | ● 地铁管理员 ~           | Maintenance Staff: 2 | help     #     System       Image: Contract of the system     0     2020-05-06     16:06:22 |
|------------|------------------------|-------------------------------|--------------|--------------------|------------|---------------------|----------------------|---------------------------------------------------------------------------------------------|
|            |                        | Fault info                    | Solution     | message management | Ticket rec | Material record     | Alarm Trigger        |                                                                                             |
| Fault info |                        |                               |              |                    |            | select startTime to | endTime Plea         | se select a device code 🛛 🗸 🔾                                                               |
| ID         | Device name            | Device ID                     | Alarm code   | Condition          | Status     | work order number   | Description          | Update time                                                                                 |
| 10621      | 深圳北                    | 00-00-00-00-00-01             | A00000010814 | о# 🔒               | Undone     | GD0000010817        |                      | 2020-03-11 13:41:09                                                                         |
| 10620      | 深则北                    | 00-00-00-00-01                | A0000010812  | ож 🚔               | Undone     | GD00000010815       |                      | 2020-03-11 13:36:35                                                                         |
| 10601      | 深圳北                    | 00-00-00-00-00-01             | A0000010786  | 07F 🏔              | Undone     | GD0000010789        |                      | 2020-03-11 11:44:57                                                                         |
| 10600      | 深圳北                    | 00-00-00-00-00-01             | A00000010784 | ол 🔗               | Undone     | GD0000010787        |                      | 2020-03-11 11:42:51                                                                         |
| 10599      | 深圳北                    | 00-00-00-00-00-01             | A00000010782 | பசு 🚔              | Undone     | GD00000010785       |                      | 2020-03-11 11:40:29                                                                         |
| 10587      | 深则北                    | 00-00-00-00-00-01             | A0000010761  | ан 🚔               | Undone     | GD0000010764        |                      | 2020-03-10 16:50:02                                                                         |
| 8414       | 深刻北                    | 00-00-00-00-00-01             | A0000006414  | пл 🌥               | Undone     | GD0000006416        |                      | 2020-03-03 14:01:06                                                                         |
| 8412       | 深圳北                    | 00-00-00-00-01                | A0000006410  | ож 🆀               | Undone     | GD0000006412        |                      | 2020-03-03 13:53:39                                                                         |
| 7584       | 深圳北                    | 00-00-00-00-01                | A0000004769  | ан 🖀               | Undone     | GD0000004771        |                      | 2020-03-02 16:55:53                                                                         |
| 5898       | 福田                     | 00-00-00-00-02                | A0000001110  | LINKDOWN           | Undone     | GD00000001112       |                      | 2020-02-26 16:52:58                                                                         |

This page is a list of all fault information for easy viewing and management

#### Button

Click the filter box to select the time period;

Select the device code in the query box for quick query

If the alarm condition is the door open, click the corresponding camera to view the video

## **Alarm Management-Solution Page**

Use PoE, Choose ONV >>>

www.onvcom.com

| Home Device Marm Alarm statistics | ONV <sup>®</sup> BREER | Alarm Trigger  |  |  |
|-----------------------------------|------------------------|----------------|--|--|
| Solution                          |                        | + Add solution |  |  |
| ъ                                 | Solution name          | Operating      |  |  |
| 15                                | 更論華鄙件                  | edit           |  |  |
| 16                                | 更映画像头                  | edit           |  |  |
| 18                                | 解決智能电理機屬水0             | edit           |  |  |
|                                   |                        |                |  |  |
|                                   |                        |                |  |  |
|                                   |                        |                |  |  |

This page is a list of all the corresponding solutions to the fault, easy to manage

#### Button

Click "Add solution" to open the add solution pop-up box, edit related information, and complete

the solution addition

Click "Edit" to open the solution pop-up box, edit and modify the corresponding fault solution

## Alarm Management-Message Management Page

| Home Device Alar<br>management manage | ment statistics                                   | ONV                     | ● 地林管理员 ~       | help     Thelp     System       23. Maintenance Staff: 2     2020-05-06 16:06:52     2020-05-06 16:06:52 |
|---------------------------------------|---------------------------------------------------|-------------------------|-----------------|----------------------------------------------------------------------------------------------------|
|                                       | Fault info Solution m                             | Ticket record           | Material record | Alarm Trigger                                                                                            |
| Unreal<br>Read<br>ID 4397             | Message Record<br>Ticket number:<br>MSG0000000001 | Ticket event:<br>Imid 2 | Receiver:<br>杨工 | 2020-01-14 15:30:33                                                                                      |
| Unread                                | Ticket number:                                    | Ticket event:           | Receiver:       | 2020-01-14 16:00:26                                                                                      |
| Read0 ID 4398                         | MSG000000002                                      | 工事回及                    | 杨工              |                                                                                                    |
| Unread                                | Ticket number:                                    | Ticket event:           | Receiver:       | 2020-01-14 16:00:36                                                                                      |
| Read0 ID 4399                         | MSG000000003                                      | Immize                  | 杨工              |                                                                                                    |
| Unovead                               | Ticket number:                                    | Ticket event:           | Receiver:       | 2020-01-14 16:03:35                                                                                      |
| Read0 ID 4400                         | MSG0000000004                                     | 工事部改                    | 杨工              |                                                                                                    |

This page is a list statistics of all notification information for easy viewing and management

#### Button

Click "Group notification" to open the group notification pop-up box and write related notification information

## Alarm Management-Ticket Record Page

#### **Functions**

| ome      | Device<br>manageme | Alarr<br>manager      | m <sub>ment</sub> sta<br>Fault inf | o So                | lution                         | message  | e manageme | ONV <sup>®</sup> | ecord Mate   | a鉄管理品 〜      | Alarm Trigger          | <u>help</u><br>aff: 2 ● 2020-0 | ⊭ Sj<br>5-06 16:07:58 |
|----------|--------------------|-----------------------|------------------------------------|---------------------|--------------------------------|----------|------------|------------------|--------------|--------------|------------------------|--------------------------------|-----------------------|
| ket reco | ord                |                       |                                    |                     |                                | + Add    | Ticket     | select           | startTime tc | andTime      | Please select a device | coi 🗸 📄 select a status        | ~ (a                  |
| ID       | Device name        | Device ID             | Condition                          | Person in<br>Charge | Category                       | Schedule | Solution   | Picture          | Description  | Is it urgent | CreateTime             | Update time                    | Operating             |
| 10520    | 福田                 | 00-00-00-00           | 方法                                 | 6I                  | Manual ord<br>er               | Undone   | 更换级像头      |                  | 测试           | not urgency  | 2020-04-09 11:00:41    | 2020-04-09 11:00:41            | edit                  |
| 10492    | 深刻北                | 00-00-00-00<br>-00-01 | 口开                                 | 杨工                  | System aut<br>omatic orde<br>r | Undone   |            |                  |              | urgency      | 2020-03-11 13:41:08    | 2020-03-11 13:41:08            | edit                  |
| 10491    | 運制北                | 00-00-00-00<br>-00-01 | ſĴĦ                                | 杨工                  | System aut<br>omatic orde<br>r | Undone   |            |                  |              | urgency      | 2020-03-11 13:36:35    | 2020-03-11 13:36:35            | edit                  |
| 10472    | 课划北                | 00-00-00-00           | רוπ                                | 杨工                  | System aut<br>omatic orde<br>r | Undone   |            |                  |              | urgency      | 2020-03-11 11:44:57    | 2020-03-11 11:44:57            | edit                  |
| 10471    | 運制北                | 00-00-00-00           | ſJĦ                                | 16I                 | System aut<br>omatic orde<br>r | Undone   |            |                  |              | urgency      | 2020-03-11 11:42:51    | 2020-03-11 11:42:51            | edit                  |
| 10470    | 深制社                | 00-00-00-00           | 03                                 | 12.7                | System aut                     | Unders   |            |                  |              |              | 2020 02 11 11-40-20    | 2020 02 11 11:40-20            |                       |

This page is a list statistics of all ticket records for easy viewing and management

#### Button

Click "Add ticket" to open the add ticket pop-up box and edit related ticket information

Click the filter box to select the time period

The query box selects the device code and work order status to achieve fast and accurate query

Click "Edit" to open the ticket information pop-up box, edit and modify the corresponding ticket information

## **Alarm Management- Material Record Page**

**Functions** 

| Home        | Device<br>managemen | Alarm statistics |                            |                 | A 地林管理员 ~           | Alarm Tringer                            | 220-05-06 16:05:59 |
|-------------|---------------------|------------------|----------------------------|-----------------|---------------------|------------------------------------------|--------------------|
| MaterialWor | rkOrder             |                  | incssage manag             | select startime | tc: endTime         | Please select the applicar v. Whether to | neceive v Q        |
| ID          |                     |                  |                            |                 |                     |                                          | Operating          |
| 111         | 16I [               | spare            | 电源 开关电源2:2台<br>电源 开关电源3:2台 | 无               | 2020-03-09 15:17:33 | Passed                                   | SetAsClaimed       |
| 106         | 15I                 | GD000000834      | 电源开关电源3:1台                 |                 | 2020-02-20 16:12:01 | Audit not passed                         | reviewed           |
| 94          | 16I [               | spare            | 电源 开关电源:2台                 | 无               | 2020-02-13 21:25:31 | check pending                            | review             |
| 92          | 6I (                | spare            | 电源开关电源2:3台                 |                 | 2020-02-11 14:17:42 | check pending                            | review             |
| 91          | 15I [               | spare            | 电源 开关电源:2台                 |                 | 2020-02-11 14:13:43 | check pending                            | review             |
| 90          | 6I (                | GD000000864      | 电源 开关电源2:1台                |                 | 2020-01-17 13:56:51 | Revoked                                  | NO                 |
| 87          | SZM001              | GD000000881      | 电源 开关电源:3台                 |                 | 2020-01-17 11:24:02 | check pending                            | review             |
| 86          | SZM001              | GD000000883      | 电源 开关电源:3台                 |                 | 2020-01-17 11:23:16 | check pending                            | review             |
|             |                     |                  |                            |                 |                     |                                          |                    |
|             |                     |                  |                            |                 |                     |                                          |                    |

This page is a list statistics of all work order material information for easy viewing and management

#### **Button**

Click the filter box to select the time period

Select the applicant and material collection status in the query box to achieve fast and accurate query

Click the "Audit" in the action column to open the audit information pop-up box, edit and modify the corresponding audit status

Click "Set as claimed" in the action column to change the status of the material work order to claimed

## **Statistics-Failure Statistics Page**

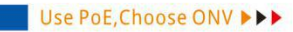

| Home Device Alarm statistics ON           | belp)中 System<br>● 施铁管理页 > 24 Maintenance Staff: 2 ● 2020-05-06 16:45:01<br>s Material statistics Cost Statistics |
|-------------------------------------------|----------------------------------------------------------------------------------------------------|
| Statistical analysis of failures          | III 2020-04                                                                                                    |
| 2020-04months Proportion of failure types | Completed<br>0<br>0.0%<br>Rate<br>Total<br>81                                                                     |
|                                           |                                                                                                    |

This page is a statistical analysis of all fault information in a month, including two types of fault type statistics and maintenance progress statistics.

#### **Button**

Click the filter box to select the statistical time

## **Statistics-Work Order Statistics Page**

| Home Device Alarm statistics                                            | Image: Constraint of the state of the state of |
|-------------------------------------------------------------------------|----------------------------------------------------------------------------------------------------|
| Failure statistics Work orders s                                        | tatistics Material statistics Cost Statistics                                                                                                    |
| Statistical Analysis                                                    | m 2026-01                                                                                                    |
| 2222-01menths Solution statistics<br>No data                            | 2020-01months Work Order Processing Statistics<br>17<br>3.2%<br>Rate                                                                                                    |
| MaintenancePersonnel2020-DImontharanked in receiving orders in the past | 533                                                                                                    |
| 0.0-                                                                    |                                                                                                    |
| 0                                                                       | 20200116 20200117                                                                                                    |

This page is a statistical analysis of all work order information in a month, including statistics on alarm type proportions, work order processing progress statistics, and maintenance personnel's order ranking within a month.

#### Button

Click the filter box to select the statistical time

## **Statistics-Material Statistics Page**

#### **Functions**

| Home Device Alarm statistics                                         | help     中     System       ●     b株管理页 ~     2.     Maintenance Staff: 2     ●     2020-05-06 16:57:11 |
|----------------------------------------------------------------------|----------------------------------------------------------------------------------------------------|
| Failure statistics Work orders statis                                | tics Material statistics Cost Statistics                                                                |
| Material statistical analysis                                        | iiii 2020-02                                                                                            |
| 2020-02months Statistics of material type proportion                 | 2020-02months Material requisition statistics                                                           |
| switching power supply 0 switching power supply 2 0                  | No data                                                                                                 |
| Material Request Form 2020-02months<br>unber of work orders<br>1,800 | Amount/RMB<br>Work orders Amount _ 150                                                                  |
| 1,500 -                                                              | -120                                                                                                    |
| 1,200 -                                                              | -90                                                                                                    |
| 600 -                                                                | - 60                                                                                                    |
| - 00E                                                                | -30                                                                                                    |
| 0                                                                    | 杨工                                                                                                    |
|                                                                      |                                                                                                    |

This page is a statistical analysis of all material information in a month, including material type proportion statistics, recent material collection statistics, and maintenance personnel material application form statistics.

#### Button

Click the filter box to select the statistical time

## **Statistics-Cost Statistics Page**

Functions

| Home Device Alarm<br>Management Management Statistics |                                              | ONV System                                   | Heip     EN     System       Phylicity     Administrator     JL     Number of repair personnei: 15     © 2019-08-06 09: 30: 2 |                                         |  |  |
|-------------------------------------------------------|----------------------------------------------|----------------------------------------------|----------------------------------------------------------------------------------------------------|-----------------------------------------|--|--|
| Cost statistics                                       | Fault<br>Statistics                          | Work Order Material<br>Statistics Statistics | Cost<br>Statistics                                                                                                    |                                         |  |  |
| Overall overview of operation and maintenance         | e in the past week                           |                                              |                                                                                                    |                                         |  |  |
| Fault times(times)<br>65                              | Total operation and maintenance cost(¥) 5800 | Number of faulty devices(set)<br>32          | Number of repaired devices(set)                                                                                               | Maintenance completion rate(%)<br>87,5% |  |  |
| Percentage of materials used in the past wee          | ĸ                                            | _                                            |                                                                                                    |                                         |  |  |
| 35%                                                   | 25%                                          | 21%                                          | 12%                                                                                                    | 7%                                      |  |  |
| VUR                                                   | ruse                                         | wire                                         | switch                                                                                                    | Unters                                  |  |  |

This page is a statistical analysis of the operation and maintenance situation in the past week, including the overall overview of the operation and maintenance in the past week, and the material usage ratio in the past week.

## **System Permissions Page**

| Home      | Device Alarm<br>management management | ent statistics        |                   | ONV <sup>°</sup>           | 地铁管理员 ~     | A Maintenance Staff: 2 | help  System System 2020-05-06 17:58:11 |
|-----------|---------------------------------------|-----------------------|-------------------|----------------------------|-------------|------------------------|-----------------------------------------|
| User info | Role management                       | Permission management | Backup management | Maintenance personnel list |             |                        | + Add users                             |
| ID        | nickname                              | Phone                 | WeChat            | User role                  | Mailbox     | Update time            | Operating                               |
| 2         | SZM0011                               | 15999691105           | 15999691105       |                            | 15999691105 | 2020-03-19 09:40:23    | edit<br>Logout account                  |
| 5         | 杨工                                    | 15999691105           | 15999691105       |                            |             | 2020-01-08 15:09:30    | edit<br>Logout account                  |
| 8         | 地铁管理员                                 | 15999691105           | 15999691105       |                            | 15999691105 | 2020-02-26 10:02:20    | edit<br>Logout account                  |
| 11        | ditie                                 | 13786592545           |                   |                            |             | 2020-03-19 09:54:04    | edit<br>Logout account                  |

This page is to set the operation authority of the system user, edit the operator information, and related backup management. contain:

User information, role management, permission management, backup management, and maintenance personnel list

#### **Button**

#### **User Info**

Click "Add user" to open the Add User pop-up box, edit user information, and complete user addition

Click "Edit" in the list to open the user information pop-up box to edit and modify the

corresponding user information

Click "Logout account" in the list to complete account logout

#### **Role management**

Click "Add role" to open the add role pop-up box, edit the role information, and complete the role addition

Click "Edit" in the list to open the role information pop-up box, edit and modify the corresponding role and permissions

Click "Delete" in the list to delete the corresponding role

#### **Permission management**

Click "Add permission" to open the add permission pop-up box, edit the permission information, and complete the permission addition

Click "Edit" in the list to open the permission information pop-up box to edit and modify the corresponding permission Click "Delete" in the list to delete the corresponding permission content **Backup management** Click "Backup now" to back up related content

#### Maintenance personnel list

Click "Add maintenance personnel" to open the add maintenance personnel pop-up box, edit the corresponding information, and complete the maintenance personnel addition Click "Edit" in the list to open the maintenance personnel information pop-up box to edit and modify the corresponding maintenance personnel information Click "Delete" in the list to delete the corresponding maintenance personnel

## **CONTACT US**

ONV OPTICAL NETWORK VIDEO TECHNOLOGIES (SHENZHEN) CO., LTD Tel: 0086-755-33376606 Fax: 0086-755-33376608 Email: onv@onv.com.cn Website: www.onvcom.com Zip: 518000 Headquarter Address: Room 1003, Block D, Terra Building, Futian District, Shenzhen, China Factory Address: The 4-6th Floor, No. 59, Huaning Road, Xinwei Community, Dalang Street, Longhua District, Shenzhen, China

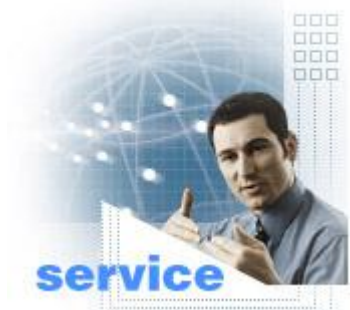